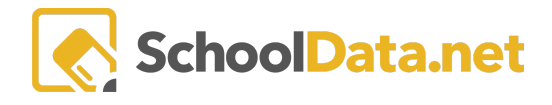

## **ALE Application: Mass Editing Student Learning Plans**

Every so often, a group of Student Learning Plans needs the same update. The **Registrar** or **Program Manager** has the option to update the following fields for a group of learning plans all at the same time:

- Certificated Teacher
- Supplemental Certificated Teacher
- SLP Start and End Date
- How Weekly Contact Requirements will be Fulfilled

On the Registrar or Program Manager Role, navigate to **Student Learning Plans** in the left navigation and choose **All Student Learning Plans**. Use the **checkmarks** on the left to select the plans you would like to make edits to, then using the **Selected Row Actions** menu at the top right, choose **Edit Student Learning Plans**.

| Data A    | Program Manager Home 🛛 🗸<br>Manage ALE Users | ALE PROGRAM MANAGER<br>All Student Learning Plans<br>Data Settings Students from 2023/24 |                          |             |                    |                      |                                                                                                    |                 |            |                                                                    |   |    |
|-----------|----------------------------------------------|------------------------------------------------------------------------------------------|--------------------------|-------------|--------------------|----------------------|----------------------------------------------------------------------------------------------------|-----------------|------------|--------------------------------------------------------------------|---|----|
| Stu       |                                              |                                                                                          |                          |             |                    |                      |                                                                                                    |                 |            |                                                                    |   |    |
| Secre     | All ALE Students                             | Instructions ALE - All Student Learning Plans (99 records) 🖓 Filtered 🔿 Ordered          |                          |             |                    |                      |                                                                                                    |                 |            |                                                                    |   |    |
| Libra     | Settings<br>Learning Credit Allocations      |                                                                                          | ③ ▽<br>Student Full Name | School Year | 🖓 🔅<br>Grade Level | Certificated Teacher | \\<br>Is Approved                                                                                                    | Approval Date   | ls Concluc | Print Written SLP<br>JC Print SLP Schedules (S1)                   |   |    |
| °.        | Manage SIS Classes                           |                                                                                          | _*_<br>*, Aakash         | 2023/24     | 10th Grade         | D. McCollum*         | <ul> <li>Image: Second second sec</li></ul> | August 22, 2023 | No         | Print Progress Towards Graduation<br>Edit Student Learning Plan(s) |   |    |
| ated T    | Monitor 🗸                                    | (~                                                                                       | * Abdoulah               | 2023/24     | 10th Grade         | D. McCollum*         | ۲                                                                                                    | August 22, 2023 | No         | wSLP Audit Print                                                   |   |    |
| Certific  | Student Learning Plans 🔨                     |                                                                                          | *, Abigail               | 2023/24     | 9th Grade          | J. Tansy*            | A                                                                                                    |                 | No         | 0                                                                  | 2 | Φ. |
|           | All Student Learning Plans                   | 1 ×                                                                                      | *, Adriana               | 2023/24     | 10th Grade         | D. McCollum*         | ۲                                                                                                    | August 22, 2023 | No         | 0                                                                  | 0 | •  |
| Regi      | Send SMS Text Student                        | $\sim$                                                                                   | *, Aika                  | 2023/24     | 10th Grade         | D. McCollum*         | ۲                                                                                                    | August 22, 2023 | No         | 0                                                                  | 0 | •  |
| 4         |                                              | × 1                                                                                      | *, Amin                  | 2023/24     | 10th Grade         | A. McGoldrick*       | ٢                                                                                                    | August 22, 2023 | No         | 0                                                                  | 0 | Φ. |
| Program M | Courses/Classes 🗸                            | ~                                                                                        | *, Amritha               | 2023/24     | 12th Grade         | T. Jacobsen*         | •                                                                                                    | August 22, 2023 | No         | 0                                                                  | 0 | Φ. |

The following form will appear. Update one or more available fields. If no selection is made for a particular field, that field on the selected plans will not be affected. Make any necessary updates and click **Save**.

- Certificated Teacher
- Supplemental Certificated Teacher(s
- SLP Start and End Date
- How weekly contact requirements will be fulfilled

## Additional Notes:

- Any edits made in this form are not additive but will replace/overwrite the current data for all selected SLPs. For example, if you already have a default certificated teacher assigned to all plans and are attempting to add a second, you will want to choose both the existing default and the new one you are adding.
- Edits made via this feature will not require that learning plans be re-approved. For example, updating the Certificated Teacher assigned to plans will not cause them to be moved to "unapproved" status.

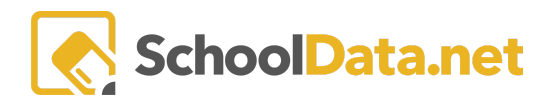

## Edit Ale Student learning Plans for Program Manager

| Save | ×  |
|------|----|
| Juic | •• |

| 'lease make a selection<br>lease note that these edits are NOT<br>dditive. The selections made here for the<br>elected sips will overwrite the current<br>ata for the sips. Leaving a selection blank<br>ill not overwrite the current selections on | Certificated Teacher (optional)                              | Select | Supplemental Certificated Teach (optional) | Selec |  |  |  |
|----------------------------------------------------------------------------------------------------|--------------------------------------------------------------|--------|--------------------------------------------|-------|--|--|--|
| sips.                                                                                                    |                                                              |        |                                            |       |  |  |  |
|                                                                                                    | Start Date (optional)                                        | m      | End Date (optional)                        | 龠     |  |  |  |
|                                                                                                    | How weekly contact requirements will be fulfilled (optional) |        |                                            |       |  |  |  |
|                                                                                                    |                                                              |        |                                            |       |  |  |  |
|                                                                                                    |                                                              |        |                                            |       |  |  |  |
|                                                                                                    |                                                              |        |                                            |       |  |  |  |